## FINDING BOOKS IN THE LITERACY LIBRARY

## Searching the GCC Library Catalog

- 1. Start at GCC Library's home page at lib.gccaz.edu/lmc
- 2. Click Find Books.

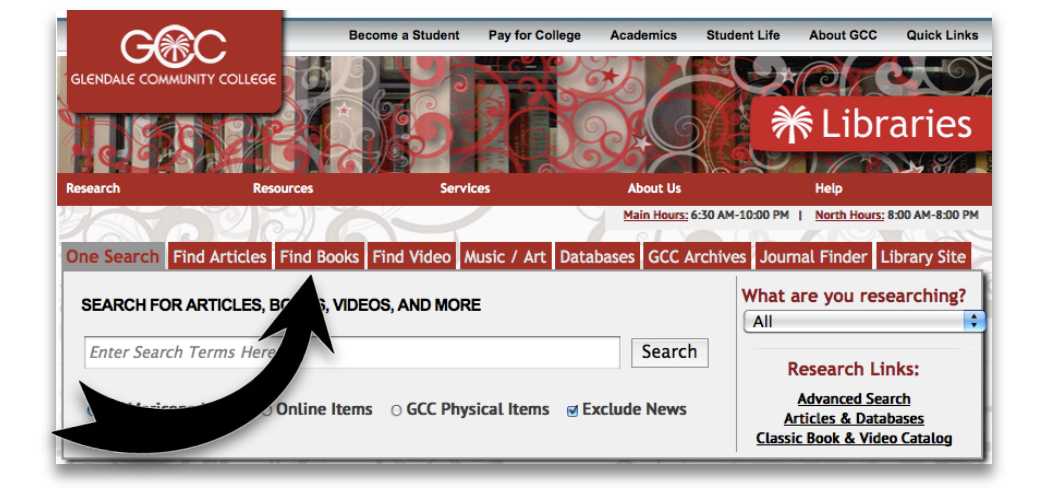

 Click <u>Literacy</u>.
Want a faster way to reach the Literacy Library search page?
Go to is.gd/litlib

| Search for Books                                                                                                    | One Search Find Articles               | Find Books Find Video Fin | d Music Databases GCC Archives | Journal Finder  | Library Site                      |
|----------------------------------------------------------------------------------------------------|----------------------------------------|---------------------------|--------------------------------|-----------------|-----------------------------------|
| Use One Search to find books and ebooks.   Search   Leisure Reading     • GCC Physical Books   eBooks   All Maricopa   Textbooks/Course Reserves     Site Index:   ALCEEGHIJKLMNOPQRSIUYW   What are you researching?   All | Search for Books                       |                           |                                |                 | Awards/Featured<br>Career/College |
| GCC Physical Books O All Maricopa Textbooks/Course Reserves Get Physical Books O All Maricopa Textbooks/Course Reserves Pro/Con Reference                                                                                   | Use One Search to find books           | and ebooks.               | (Search)                       | S               | Leisure Reading<br>Literacy       |
| Site Index: <u>ABCDEFGHIJKLMNOPQRSTUYW</u> What are you researching? All                                                                                                    | GCC Physical Books                     | ⊖ eBooks ⊖ All Maricopa   | Textbooks/Course Reserves      |                 | Pro/Con<br>Reference              |
|                                                                                                    | Site Index: <u>A B C D E F G H I J</u> | KLMNOPQRSTUVW             | What are you re                | esearching? All | •                                 |

4. Type these search words in the box:

readers for new literates and fiction not townsend

## How to find Literacy Materials

Search for Literacy Materials

readers for new literates and fiction not I Search

Press Search.

5. Look at your search results. Do you see a book that you would like to read? Press **Catalog Record** to see more information about the book. There will be subject headings describing the story and you also may see a summary.

6. Check the number of pages in the book. Write down the book's complete **call number**, which is a code used to find the book on the shelf. It will be shelved in the Literacy Library.

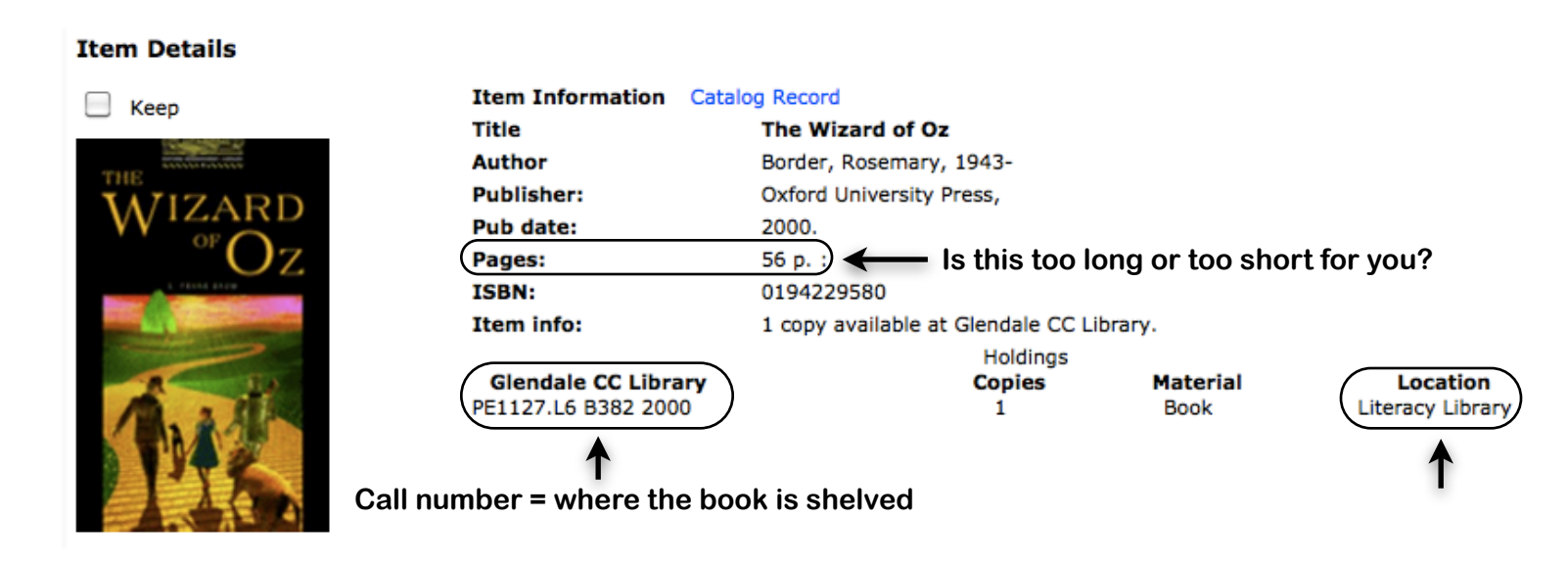

- 7. Literacy Library books are on the South 2 shelves. Use the call number to find the book.
- 8. Ready to check out this book to take home? Take the book and your GCC student ID to one of the Circulation Desks, which are located next to each exit.

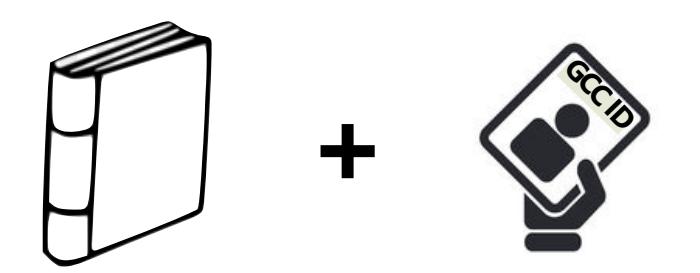

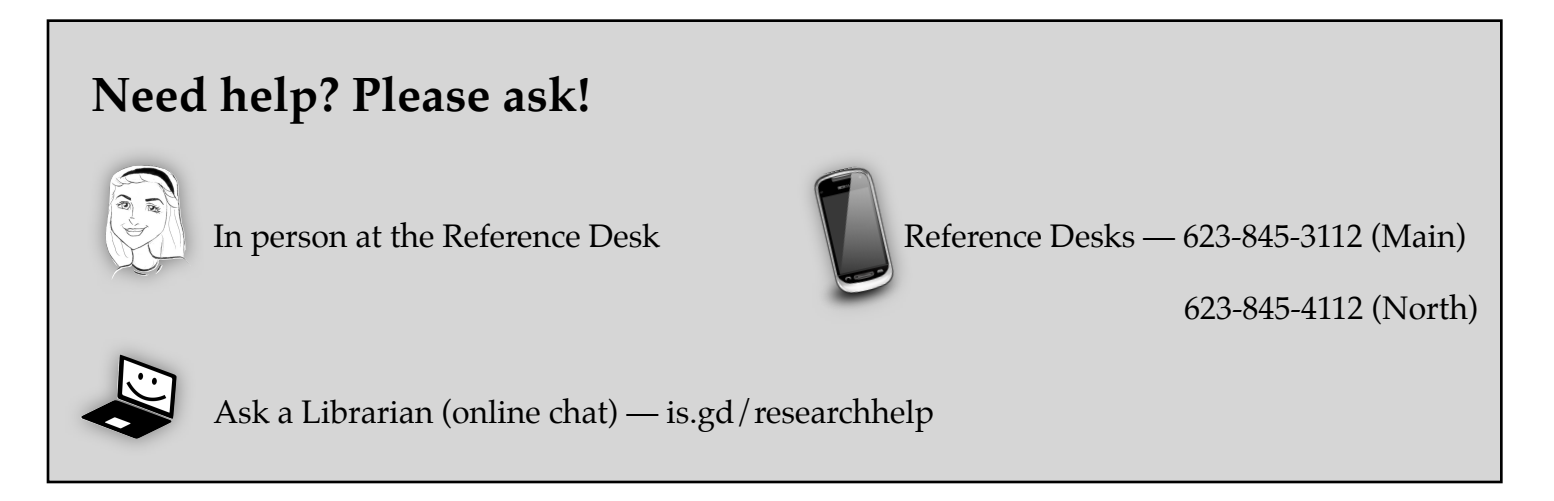